- 1. Python3の日本語ドキュメント(下記 URL を参照) http://docs.python.jp/3/index.html
- 2. Python3 (Anaconda ディストリビューション)

※Anaconda はデータ分析、グラフ描画、画像処理などのライブラリが含まれているディ ストリビューションである。

- 3. Anaconda ディストリビューションのインストール (MacOSX 64bit)
- ・https://www.anaconda.com/download/ にアクセスする。
- ・ダウンロード画面が開く。

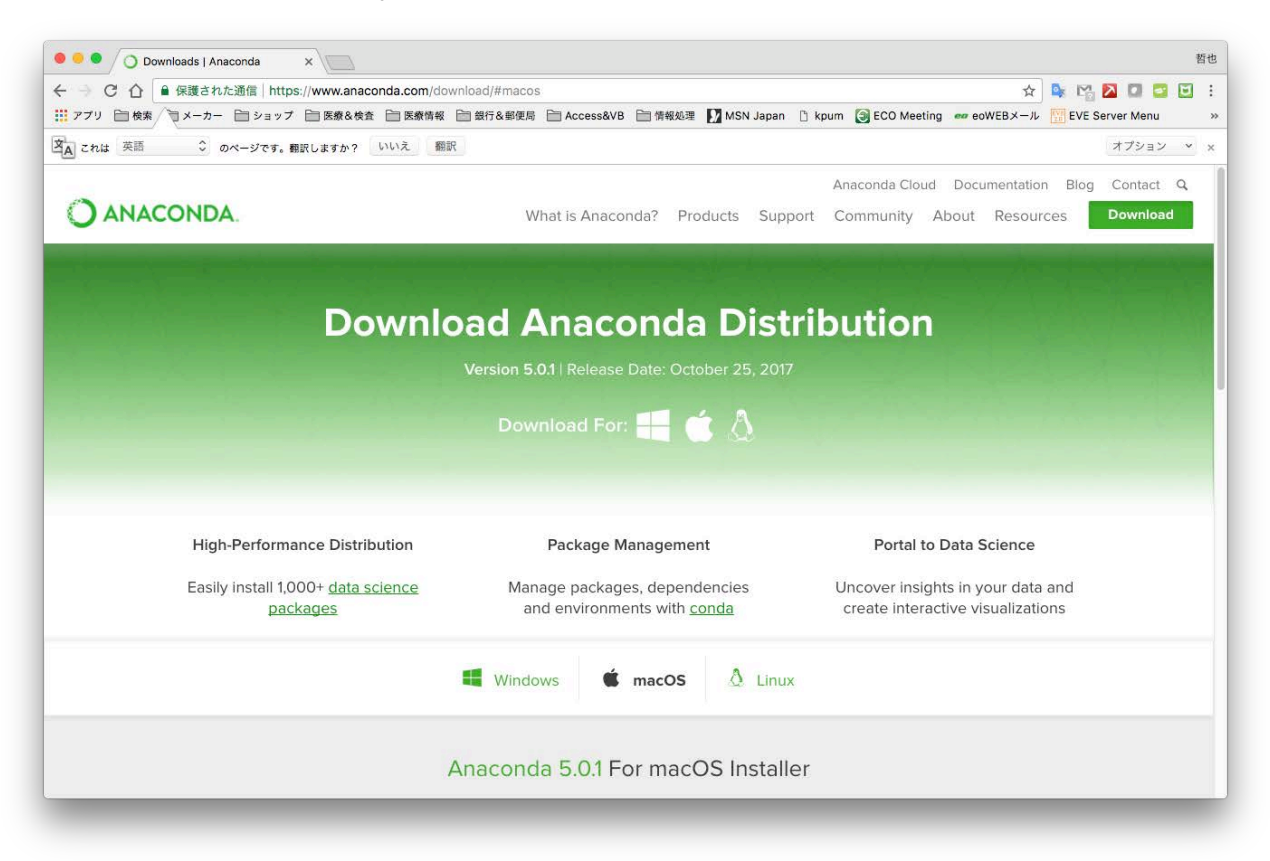

・Download をクリックする。

| → C 合                        | naconda.com/download/#macos                                                                                                    | ☆ 💁 🖾 🗖 🖉 🖉                                                                                                    |
|------------------------------|----------------------------------------------------------------------------------------------------|----------------------------------------------------------------------------------------------------|
| アプリ 🗋 検索 🔍 メーカー 📄 ショップ 🛅 医療8 | 検査 📄 医療情報 📄 銀行&郵便局 📄 Access&                                                                                                    | VB 📄 情報処理 🚺 MSN Japan 🗈 kpum 🎯 ECO Meeting 🚥 eoWEBメール 🔢 EVE Server Menu                                                 |
| これは 英語 ◇ のページです。翻訳しますか       | ? いいえ 翻訳                                                                                                    | オプション ~                                                                                                    |
| O ANACONDA.                  | What is Ana                                                                                                    | Anaconda Cloud Documentation Blog Contact Q<br>conda? Products Support Community About Resources Download               |
|                              | H Windows                                                                                                    | 🕯 macOS 🔬 Linux                                                                                                    |
|                              | Anaconda 5.0.1                                                                                                    | For macOS Installer                                                                                                    |
| 64.Bit.                      | Complete Installer (559 MB) Complete Installer (559 MB) C | Python 2.7 version *<br>よ Download<br>64-Bit Graphical Installer (563 MB) の<br>64-Bit Command-Line Installer (487 MB) の |
|                              | <sup>*</sup> <u>How to get Python 3</u><br>How to Ins                                                                                                    | 5 or other Python versions<br>tall ANACONDA                                                                             |
|                              | Get                                                                                                    | Started                                                                                                    |

・インストーラを保存する。

| 名前: Anaconda3-5.0.1-MacOSX-x86_64.pk 🗸 |
|----------------------------------------|
| タグ:                                    |
| 場所: 📄 デスクトップ ᅌ                         |
| 形式: インストーラパッケージのアーカイブ ᅌ                |
| キャンセル 保存                               |

・インストールパッケージをダブルクリックしてインストールを開始する。

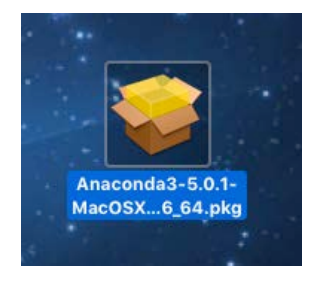

### ・インストールを進める。

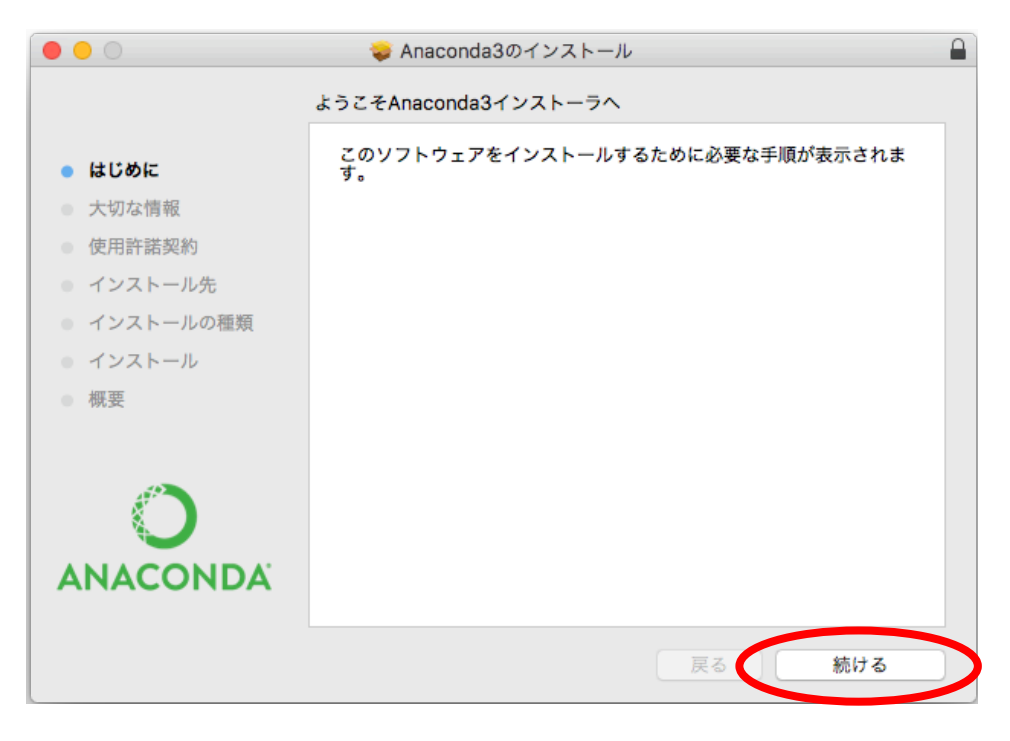

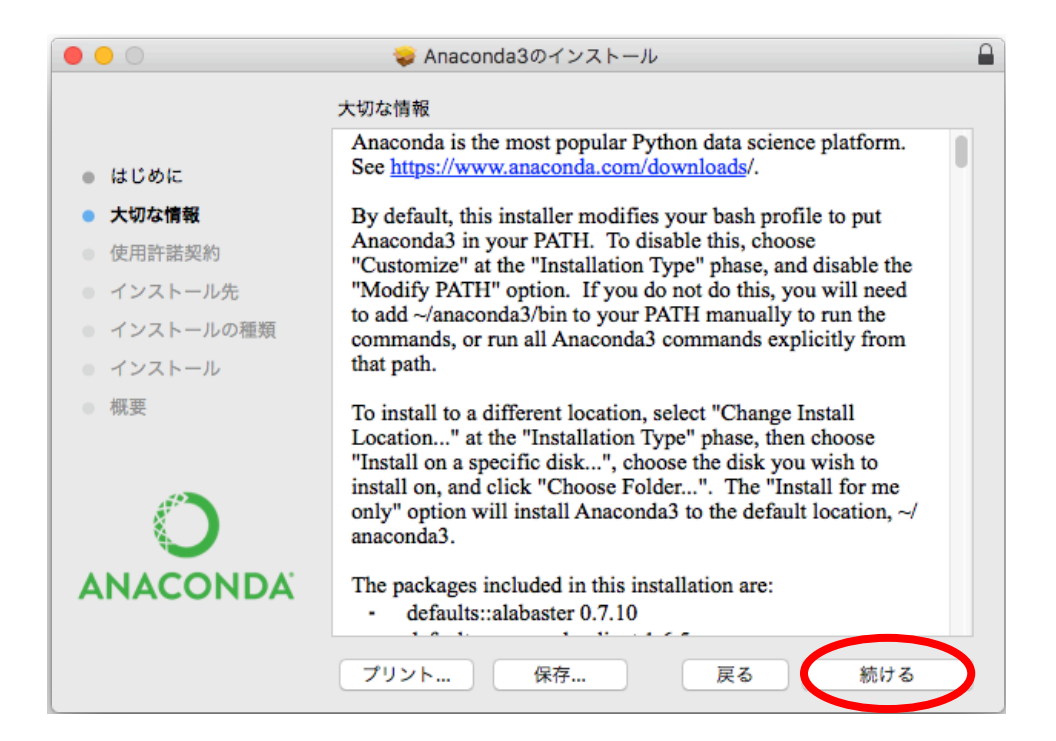

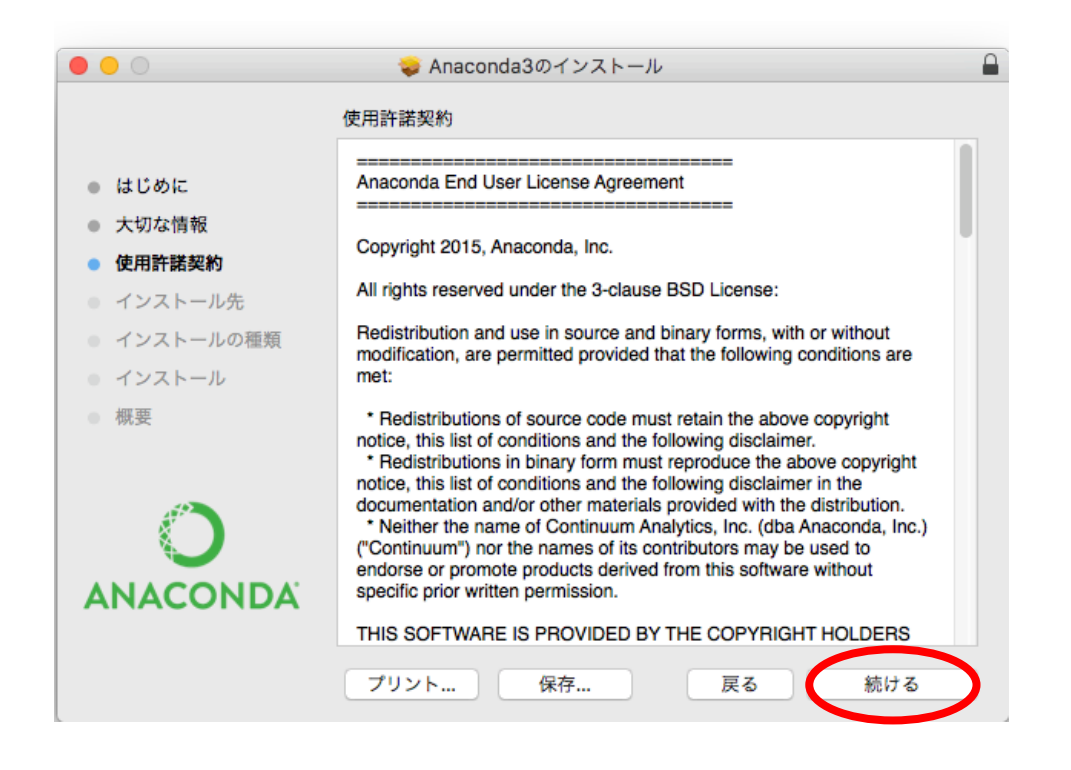

#### ・「同意する」をクリックする。

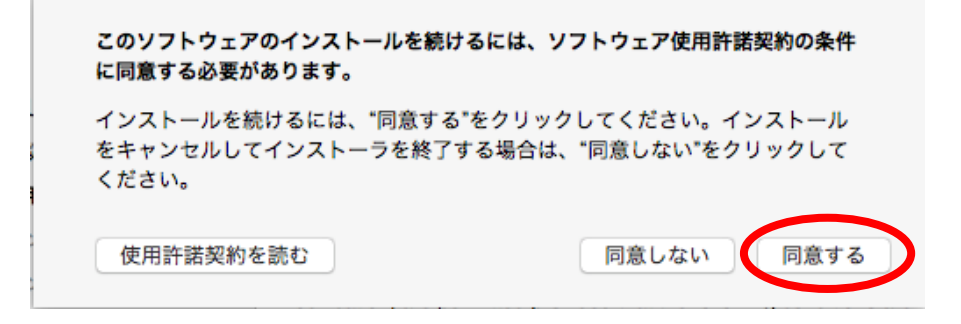

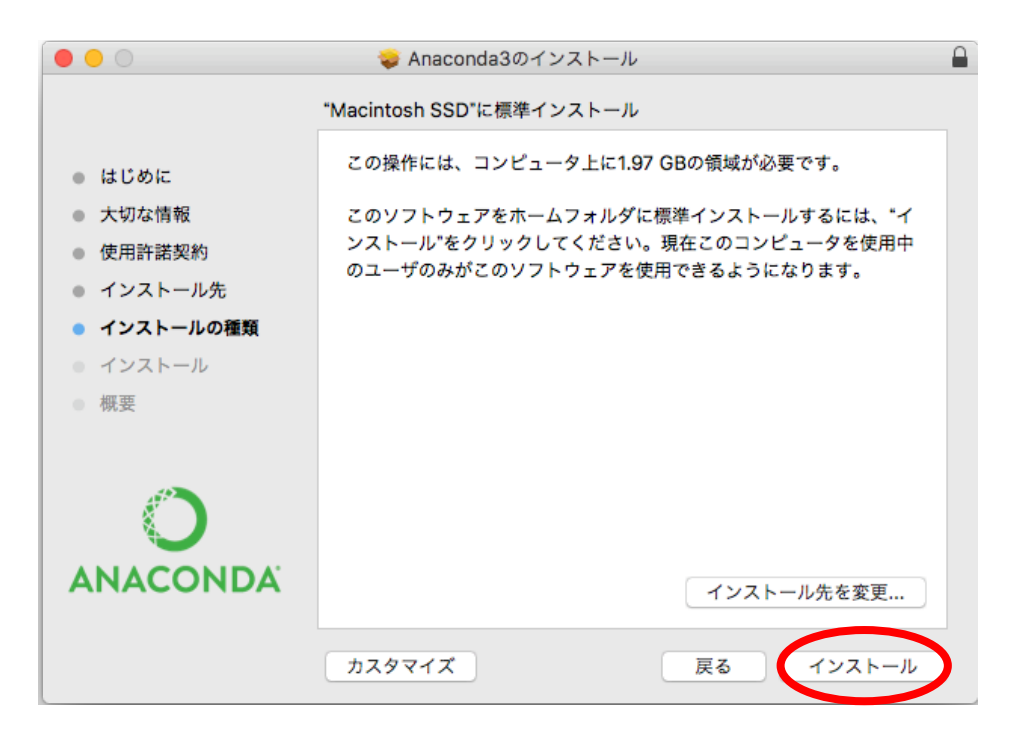

・インストールが開始される。

| 000                                                                                                    | 🥪 Anaconda3のインストール |        |
|----------------------------------------------------------------------------------------------------|--------------------|--------|
|                                                                                                    | Anaconda3のインストール   |        |
| <ul> <li>はじめに</li> <li>大切な情報</li> <li>使用許諾契約</li> <li>インストール先</li> <li>インストールの種類</li> <li>インストール</li> <li>概要</li> </ul> | インストールを準備中         |        |
| <b>O</b><br>ANACONDA                                                                                                    |                    | 戻る 続ける |

# ・インストール成功の確認。

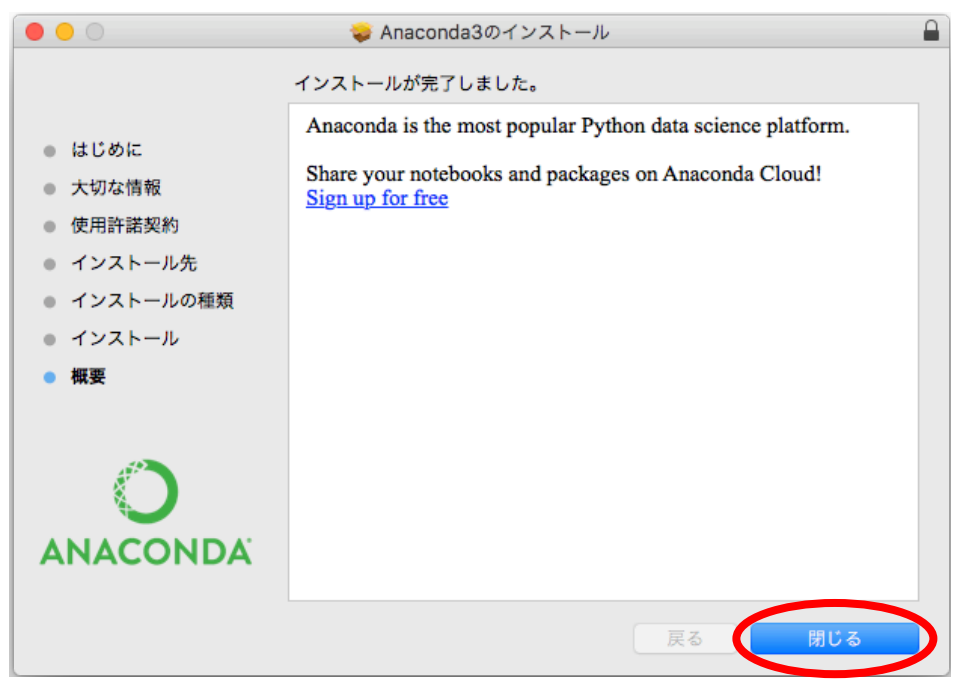

- ・ターミナルにて Python のインストールが成功したか確認する。
- ・ターミナルを起動する。

|                                   | 🏠 Tetsuya — -bash — 80×24            |  |
|-----------------------------------|--------------------------------------|--|
| Last login: Mon De<br>-no-Mac-min | c 25 19:08:50 on console<br>i:~ T \$ |  |
|                                   |                                      |  |

・「python」と入力し、Enter キーを押す。

|                                          | 👚 Tetsuya — -bash — 80×24        |  |
|------------------------------------------|----------------------------------|--|
| Last login: Mon Dec 25<br>-no-Mac-mini:~ | 19:08:59 on concele<br>\$ python |  |

Python が起動すれば完了。

※最後の行の「>>>」はコードの入力待ちを表しています。今回は何もしないので、 「exit()」と入力し、Python を終了します。

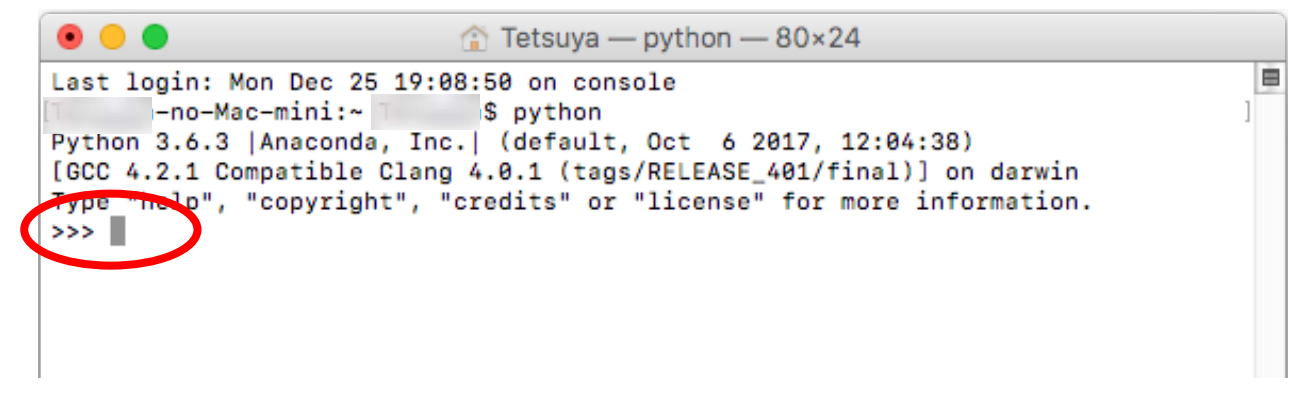

・「exit0」と入力し、Enter キーを押す。

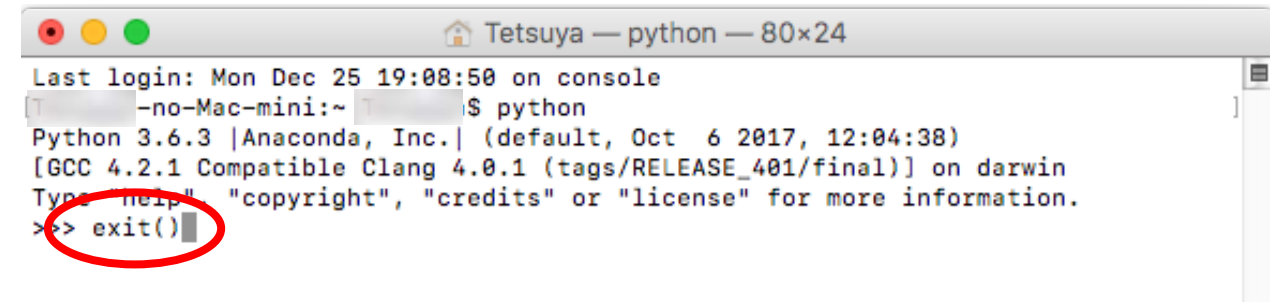

- 4. サンプルプログラムの実行
- ・Anaconda Navigator を起動する。

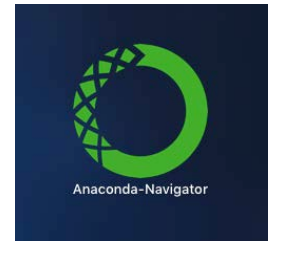

・jupyter notebook を起動する。

| Home            | Applications on root                                                                                                    | ✓ Channels                                                                                                    |                                                                                                    | Ref                                                                                                    |
|-----------------|----------------------------------------------------------------------------------------------------|----------------------------------------------------------------------------------------------------|----------------------------------------------------------------------------------------------------|----------------------------------------------------------------------------------------------------|
| Environments    | \$                                                                                                    | *                                                                                                    | \$                                                                                                    | \$                                                                                                    |
| Projects (beta) | lab                                                                                                    | Jupyter                                                                                                    | IP[y]:                                                                                                    | **                                                                                                    |
| Learning        | jupyterlab<br>0.27.0                                                                                                    | notebook<br>5.0.0                                                                                                    | qtconsole<br>4.3.1                                                                                                    | spyder<br>3.2.4                                                                                                    |
| Community       | An extensible environment for interactive<br>and reproducible computing, based on the<br>Jupyter Notebook and Architecture. | Web-based, interactive computing notebook<br>environment. Edit and run human-readable<br>docs while describing the data analysis. | PyQt GUI that supports inline figures, proper<br>multiline editing with syntax highlighting,<br>graphical calitips, and more. | Scientific PYthon Development<br>EnviRonment. Powerful Python IDE with<br>advanced editing, interactive testing,<br>debugging and introspection features |
|                 | Launch                                                                                                    | Launch                                                                                                    | Launch                                                                                                    | Launch                                                                                                    |
|                 | i î                                                                                                    | *                                                                                                    | R                                                                                                    |                                                                                                    |
|                 | glueviz                                                                                                    | orange3                                                                                                    | rstudio                                                                                                    |                                                                                                    |
|                 | 0.10.4                                                                                                    | 3.4.1                                                                                                    | 1.0.153                                                                                                    |                                                                                                    |
| Documentation   | files. Explore relationships within and among<br>related datasets.                                                          | Data visualization and data analysis for<br>novice and expert. Interactive workflows<br>with a large toolbox                      | you be more productive with R. Includes R<br>essentials and notebooks.                                                        |                                                                                                    |
| Developer Blog  |                                                                                                    | inter o to ge coordon                                                                                                    |                                                                                                    |                                                                                                    |
| Feedback        | Install                                                                                                    | Install                                                                                                    | Install                                                                                                    |                                                                                                    |

・ブラウザで jupyter notebook が起動するので「New」をクリックする。

|                          | O Home X                                                                                                    | 哲也         |
|--------------------------|----------------------------------------------------------------------------------------------------|------------|
| $\leftarrow \rightarrow$ | 1 1 localhost:8888/tree#                                                                                                    | <b>1</b> : |
| II 77                    | 🗄 検末 🗎 メーカー 📄 ショップ 📄 医療急検疫 📄 医療情報 📄 銀行各部使局 📄 Access&VB 📄 情報処理 🚺 MSN Japan 🗋 kpum 🚱 ECO Meeting 🚥 eoWEBメール 🎆 EVE Server Menu | ×          |
|                          | C Jupyter                                                                                                    |            |
|                          | Files Running Clusters Select items to perform actions on them.                                                             |            |
|                          |                                                                                                    |            |
|                          | C anaconda3 seconds ago                                                                                                    |            |
|                          | C Applications 2 months ago                                                                                                 |            |
|                          | C Desktop seconds ago                                                                                                    |            |
|                          | Documents 2 months ago                                                                                                    |            |
|                          | Downloads 2 months ago                                                                                                    |            |
|                          | in 8 hours                                                                                                    |            |
|                          | C Movies 2 months ago                                                                                                    |            |
|                          | C Music 2 months ago                                                                                                    |            |
|                          | C Pictures 2 months ago                                                                                                    |            |
|                          | C Public 2 months ago                                                                                                    |            |
|                          | e Untitled.jpynb Running a minute ago                                                                                       |            |

## ・Python3 を選択する。

| • • • / C Home x                                                                                             | 哲也                          |
|----------------------------------------------------------------------------------------------------|-----------------------------|
| $\leftrightarrow$ $\rightarrow$ C $\bigtriangleup$ $\bigcirc$ localhost:8888/tree#                           | 쇼 💺 😭 🔼 💷 🔁 🗄               |
| 👬 アプリ 📄 検索 📄 メーカー 📄 ショップ 📄 医療 & 検査 📄 医療情報 📄 銀行& 郵便局 📄 Access&VB 📄 情報処理 🚺 MSN Japan 🗈 kpum 🎯 ECO Meeting 🚥 ec | oWEBメール 🔛 EVE Server Menu » |
| 💭 jupyter                                                                                                    | Logout                      |
| Files Running Clusters                                                                                       |                             |
| Select items to perform actions on them.                                                                     | Upload New -                |
|                                                                                                    | Notebook:                   |
| C C anaconda3                                                                                                | Others 30                   |
| Chapplications                                                                                               | Text File 30                |
| Desktop                                                                                                    | Folder 30                   |
|                                                                                                    | Terminal                    |
| Downloads                                                                                                    | 2 months ago                |
| Dropbox                                                                                                    | in 8 hours                  |
| O D Movies                                                                                                   | 2 months ago                |
|                                                                                                    | 2 months ago                |
|                                                                                                    | 2 months ago                |
| D Public                                                                                                    | 2 months ago                |
| C 🖉 Untitled.jpynb                                                                                           | Running 2 minutes ago       |
|                                                                                                    |                             |

# ・サンプルスクリプトを入力する。

| O Home     X C Untitled2     X                                                                       | 哲也                               |
|----------------------------------------------------------------------------------------------------|----------------------------------|
| ← → C ☆ ③ localhost:8888/notebooks/Untitled2.ipynb?kernel_name=python3                               | 🖈 💺 🎇 🔼 💷 🗉 🗄                    |
| 📅 アプリ 📄 検索 📄 メーカー 📄 ショップ 📄 医療合検査 📄 医療情報 📄 銀行&郵使局 📄 Access&VB 📄 情報処理 🚺 MSN Japan 🗅 kpum 🎯 ECO Meeting | 🕶 eoWEBメール 🔛 EVE Server Menu 🛛 » |
| C JUPYTET Untitled2 Last Checkpoint: a few seconds ago (unsaved changes)                             | Logout                           |
| File Edit View Insert Cell Kernel Widgets Help                                                       | Trusted 🖋 Python 3 O             |
| E + ≫ 2 E ↑ ↓ Ŋ E C Code ↓                                                                           |                                  |
|                                                                                                    |                                  |
|                                                                                                    |                                  |
|                                                                                                    |                                  |
|                                                                                                    |                                  |
|                                                                                                    |                                  |
|                                                                                                    |                                  |
|                                                                                                    |                                  |

・以下を入力後「run」をクリックして、実行する。

%matplotlib inline import numpy as np import matplotlib.pyplot as plt

x = np.random.rand(100)
y = np.random.rand(100)

plt.scatter(x, y)

plt.title("Scatterplot")
plt.xlabel("x")
plt.ylabel("y")

| •••/                                     | C Home       | × C Untitled1                                                                                                    | ×                           |        |           |        |             |            |                | 1  | 哲也 |
|------------------------------------------|--------------|----------------------------------------------------------------------------------------------------|-----------------------------|--------|-----------|--------|-------------|------------|----------------|----|----|
| $\leftrightarrow \rightarrow \mathbf{G}$ | 1 i localhos | st:8888/notebooks/Untitled1.ipynb?ke                                                                                                    | rnel_name=python3           |        |           |        |             | \$         | 💺 🗠 🔼 🚺        | 2  | :  |
| 🔢 アプリ 🗎                                  | 🗎 検索 📄 メーカー  | - ショップ - 医療&検査 - 医療情報                                                                                                    | ↓ 量 銀行&郵便局 → Access&VB      | 🚞 情報処理 | MSN Japan | 🗋 kpum | ECO Meeting | 🕶 eoWEBメール | EVE Server Mer | nu | ** |
|                                          | 💭 jupyter    | Untitled1 Last Checkpoint: a few se                                                                                                    | conds ago (unsaved changes) |        |           |        |             |            | P Logout       |    |    |
|                                          | File Edit    | View Insert Coll Kernel                                                                                                    | Widgets Help                |        |           |        |             | Trusted    | Python 3 O     |    |    |
|                                          | 8 + % 4      | 한 🗈 🛧 🖌 🕨 🛡 C Code                                                                                                    | +                           |        |           |        |             |            |                |    |    |
|                                          | In [         | <pre>]: %matplotlib inline<br/>import numpy as np<br/>import matplotlib.pyplot as plt<br/>x = np.random.rand(100)<br/>y = np.random.rand(100)<br/>plt.scatter(x, y)<br/>plt.tide("Scatterplot")<br/>plt.xlabe(("x")<br/>plt.ylabe(("y"))</pre> |                             |        |           |        |             |            |                |    |    |

# ・実行後、散布図が表示されれば完了。

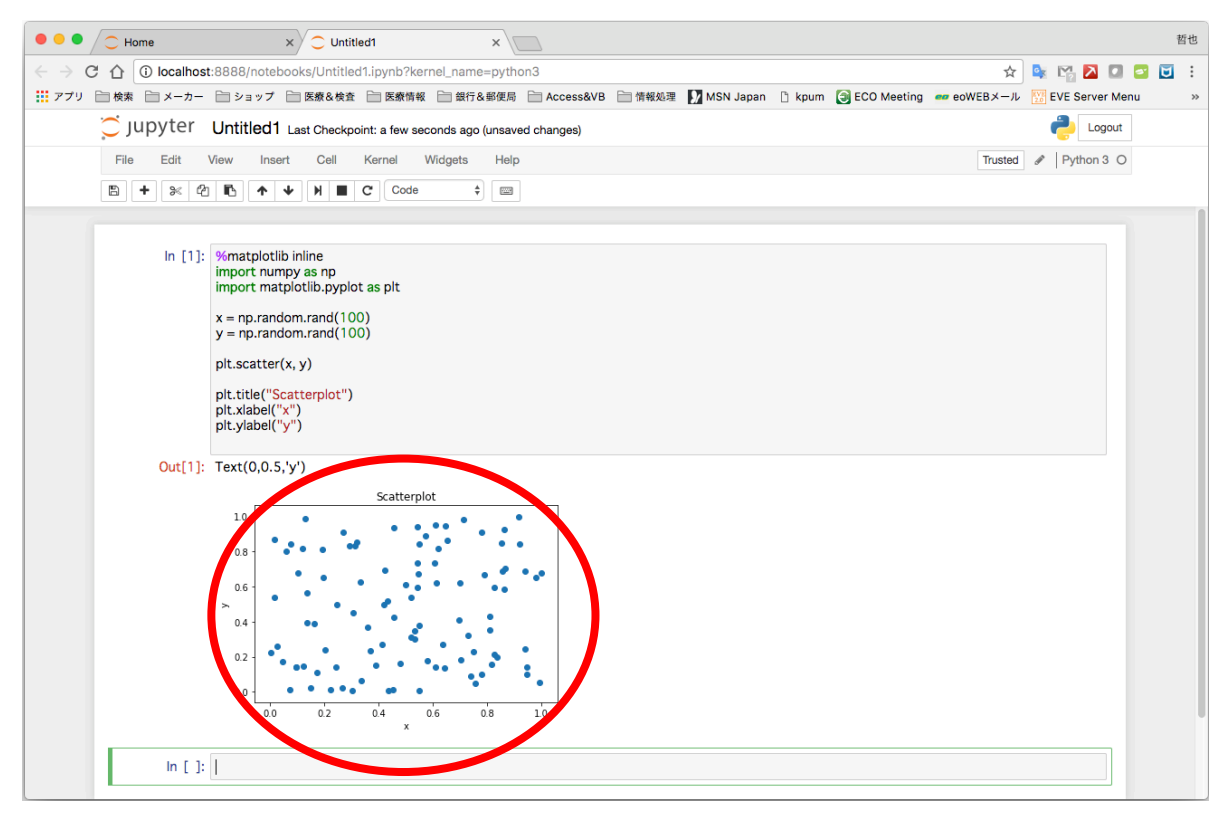

- 5. 追加パッケージのインストール
- ・Anaconda Navigator からターミナルを起動する。
- ・Environments をクリックし下記の画面に移行

| • • •                               |                                                     |     | Anaconda I                                                  | Navigator                                                        |                           |
|-------------------------------------|-----------------------------------------------------|-----|-------------------------------------------------------------|------------------------------------------------------------------|---------------------------|
|                                     | IDA NAVIGATOR                                       |     |                                                             |                                                                  | Sign in to Anaconda Cloud |
| ✿ Home                              | Search Environments Q                               | k I | Installed                                                   | ✓ Channels Update index Search Packages Q.                       |                           |
| Environments                        | root                                                |     | Name 🗸                                                      | T Description                                                    | Version ^                 |
|                                     |                                                     |     | _ipyw_jlab_nb_ex                                            | 0                                                                | 0.1.0                     |
| <ul> <li>Projects (beta)</li> </ul> |                                                     |     | alabaster                                                   | O Configurable, python 2+3 compatible sphinx theme               | 0.7.10                    |
| Learning                            |                                                     |     | anaconda                                                    | 0                                                                | 5.0.1                     |
| •• •                                |                                                     |     | anaconda-client                                             | O Anaconda.org command line client library                       | 1.6.5                     |
| Community                           |                                                     |     | anaconda-project                                            | <ul> <li>Reproducible, executable project directories</li> </ul> | 0.8.0                     |
|                                     |                                                     |     | appnope                                                     | O Disable app nap on os x 10.9                                   | 0.1.0                     |
|                                     |                                                     |     | appscript                                                   | O Control applescriptable applications from python               | 1.0.1                     |
|                                     |                                                     | <   | asn1crypto                                                  | O Asn.1 parser and serializer                                    | 0.22.0                    |
|                                     |                                                     |     | astroid                                                     | O Abstract syntax tree for python with inference support         | 1.5.3                     |
|                                     |                                                     |     | astropy                                                     | O Community-developed python library for astronomy               | 2.0.2                     |
|                                     |                                                     |     | 🗹 babel                                                     | O Utilities to internationalize and localize python applications | 2.5.0                     |
| Documentation                       |                                                     |     | backports                                                   | 0                                                                | 1.0                       |
| Developer Blog                      |                                                     |     | <ul> <li>backports.shutil-get-<br/>terminal-size</li> </ul> | •                                                                | 1.0.0                     |
| Feedback                            |                                                     |     | backports.shutil_g                                          | 0                                                                | 1.0.0                     |
|                                     |                                                     |     | beautifulsoup4                                              | O Python library designed for screen-scraping                    | 4.6.0                     |
| y 👜 🖓                               | +     Image: Create     Clone     Import     Remote | ove | 240 packages available                                      |                                                                  |                           |

・▲マークをクリックすると選択画面が表示されるので、「Open Terminal」を選択する。

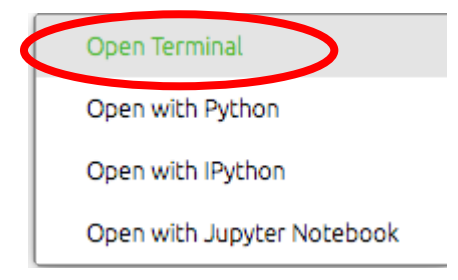

・ターミナルが表示される。

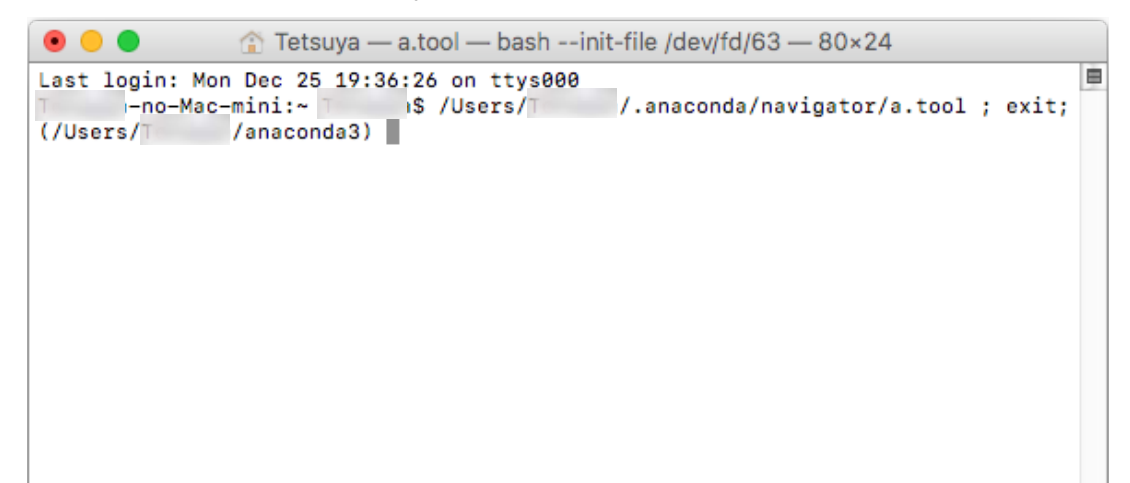

#### ・「ターミナル.app」は下記方法でも起動できる。

### Finder $\rightarrow$ 移動 $\rightarrow$ ユーティリティ $\rightarrow$ ターミナル.app

|                                                                                                    |                       |              | 🎯 AirMacユーティリティ.app       | 2016年6月22日 3:02   | 50.2 MB | アプリケーション |
|----------------------------------------------------------------------------------------------------|-----------------------|--------------|---------------------------|-------------------|---------|----------|
|                                                                                                    |                       |              | I Audio MIDI設定.app        | 2017年1月6日 15:13   | 4.2 MB  | アプリケーション |
|                                                                                                    |                       |              | 🕹 Bluetoothファイル交換.app     | 2017年6月16日 10:14  | 1.1 MB  | アプリケーション |
|                                                                                                    |                       |              | 📓 Boot Campアシスタント.app     | 2017年4月10日 8:03   | 3.7 MB  | アプリケーション |
|                                                                                                    |                       |              | 🔪 ColorSyncユーティリティ.app    | 2016年10月20日 10:47 | 5.7 MB  | アプリケーション |
|                                                                                                    |                       |              | 🧭 Digital Color Meter.app | 2016年10月15日 7:09  | 3 MB    | アプリケーション |
|                                                                                                    |                       |              | 🔳 EPSON Scan の設定.app      | 2014年8月4日 16:49   | 7.8 MB  | アプリケーション |
| <b>Finder</b> ファイル 編集 表示                                                                                        | 移動 ウインドウ ヘル           | 7            | 💽 Grapher.app             | 2016年5月9日 13:12   | 35.2 MB | アプリケーション |
| A DESCRIPTION OF THE OWNER OF THE OWNER OF THE OWNER OF THE OWNER OF THE OWNER OF THE OWNER OF THE OWNER OF THE | 戻る<br>進む              | #1           | 🎯 iPhone 構成ユーティリティ.app    | 2012年10月22日 16:22 | 21.6 MB | アプリケーション |
|                                                                                                    | 内包しているフォルダ            | <b>\</b> C₩↑ | 😂 ODBC Manager.app        | 2014年6月12日 12:20  | 1.5 MB  | アプリケーション |
|                                                                                                    | 🔲 マイファイル              | 企業F          | 📓 VoiceOverユーティリティ.app    | 2017年3月6日 14:06   | 9.7 MB  | アプリケーション |
|                                                                                                    | 武書 电                  | <b>企業O</b>   | 🖌 🗙 XQuartz.app           | 2014年4月30日 12:56  | 6.7 MB  | アプリケーション |
|                                                                                                    | □ デスクトップ              | ひ業D<br>7.第1  | 💹 アクティビティモニタ.app          | 2017年4月5日 12:47   | 10.4 MB | アプリケーション |
|                                                                                                    | 會 ホーム                 | <b>企業H</b>   | 🗎 キーチェーンアクセス.app          | 2017年5月14日 9:52   | 5.6 MB  | アプリケーション |
|                                                                                                    |                       |              | 🕅 グラブ.app                 | 2016年5月7日 7:10    | 2.2 MB  | アプリケーション |
|                                                                                                    | □ コンピュータ<br>◎ AirDrop | <u>ት</u> % C | 🔤 コンソール.app               | 2017年2月2日 14:55   | 3.1 MB  | アプリケーション |
|                                                                                                    | ④ ネットワーク              | <b>企</b> 業K  | 🍐 システム情報.app              | 2017年5月27日 4:52   | 99.2 MB | アプリケーション |
|                                                                                                    | Cicloud Drive         | 企業1          | 📝 スクリプトエディタ.app           | 2016年7月6日 9:39    | 7.1 MB  | アプリケーション |
|                                                                                                    | A アプリケーション            | 企業A          | 🖿 ターミナル.app               | 2017年6月9日 11:00   | 10.3 MB |          |
|                                                                                                    | & <u>-</u>            | 0.00         | 🔊 ディスクユーティリティ.app         | 2017年4月21日 12:16  | 6.2 MB  | アプリケーション |
|                                                                                                    | 最近使ったフォルダ             | •            | ₩ ネットワークユーティリティ.app       | 2017年9月9日 11:09   | 940 バイト | エイリアス    |
|                                                                                                    | フォルダへ移動<br>サーバへ接続     | 仓業G<br>業K    | 💺 移行アシスタント.app            | 2016年10月30日 0:23  | 2.3 MB  | アプリケーション |

「pip」コマンドを使用してインストールする。
 (例) pip install <パッケージ名>
 今回必要な「wfdb」パッケージをインストールする。

• • • 👚 🏠 Tetsuya — a.tool — bash --init-file /dev/fd/63 — 80×24 Last login: Mon Dec 25 19:36:26 on ttys000 -no-Mac-mini:~ /.anaconda/navigator/a.tool ; exit; /USBTS/ /anaconda3 pip install wfdb (/Users/T

・Successfully installed wfdb-XXXX と表示されれば完了。

.... Tetsuya — a.tool — bash --init-file /dev/fd/63 — 80×24 Requirement already satisfied: python-dateutil>=2.0 in ./anaconda3/lib/python3.6 💻 /site-packages (from matplotlib>=1.5.1->wfdb) Requirement already satisfied: pytz in ./anaconda3/lib/python3.6/site-packages ( from matplotlib>=1.5.1->wfdb) Requirement already satisfied: cycler>=0.10 in ./anaconda3/lib/python3.6/site-pa ckages (from matplotlib>=1.5.1->wfdb) Requirement already satisfied: pyparsing!=2.0.4,!=2.1.2,!=2.1.6,>=2.0.1 in ./ana conda3/lib/python3.6/site-packages (from matplotlib>=1.5.1->wfdb) Requirement already satisfied: chardet<3.1.0,>=3.0.2 in ./anaconda3/lib/python3. 6/site-packages (from requests>=2.10.0->wfdb) Requirement already satisfied: idna<2.7,>=2.5 in ./anaconda3/lib/python3.6/sitepackages (from requests>=2.10.0->wfdb) Requirement already satisfied: urllib3<1.23,>=1.21.1 in ./anaconda3/lib/python3. 6/site-packages (from requests>=2.10.0->wfdb) Requirement already satisfied: certifi>=2017.4.17 in ./anaconda3/lib/python3.6/s ite-packages (from requests>=2.10.0->wfdb) Building wheels for collected packages: wfdb Running setup.py bdist\_wheel for wfdb ... done Stored in directory: /Users/Tetsuya/Library/Caches/pip/wheels/d4/e0/09/dd4839a ca73cbb6a114d58beae6057227a9e45df082426a9a2 Successfully built wfdb Installing collected packages: wfdb Successfully installed wfdb-1.3.9 (/Users/⊺ /anaconda3)

- 「exit」と入力し、画面を閉じる。
- ・他のパッケージをインストールする場合も同様である。

下記はおまけです。「R」を使っておられる方は参考にしてください。

- rstudio のインストール
- ・Anaconda Navigator を起動する。

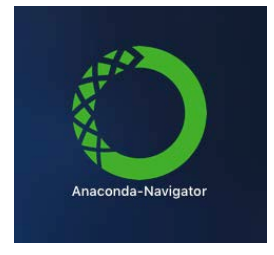

・rstudioの「install」ボタンをクリックする。

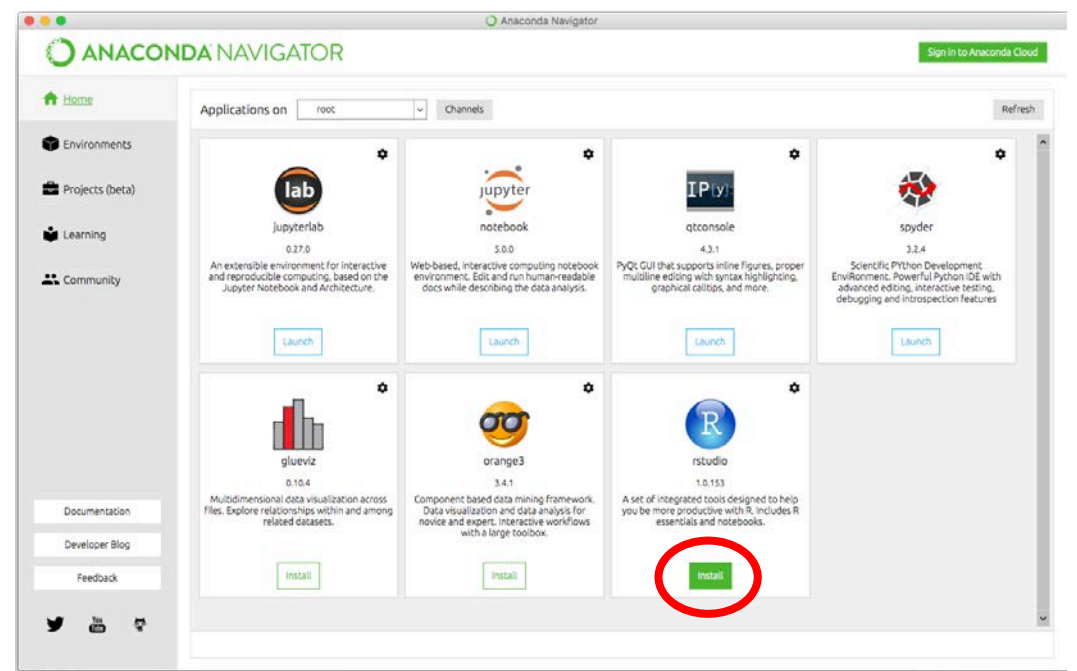

・インストールが開始される。

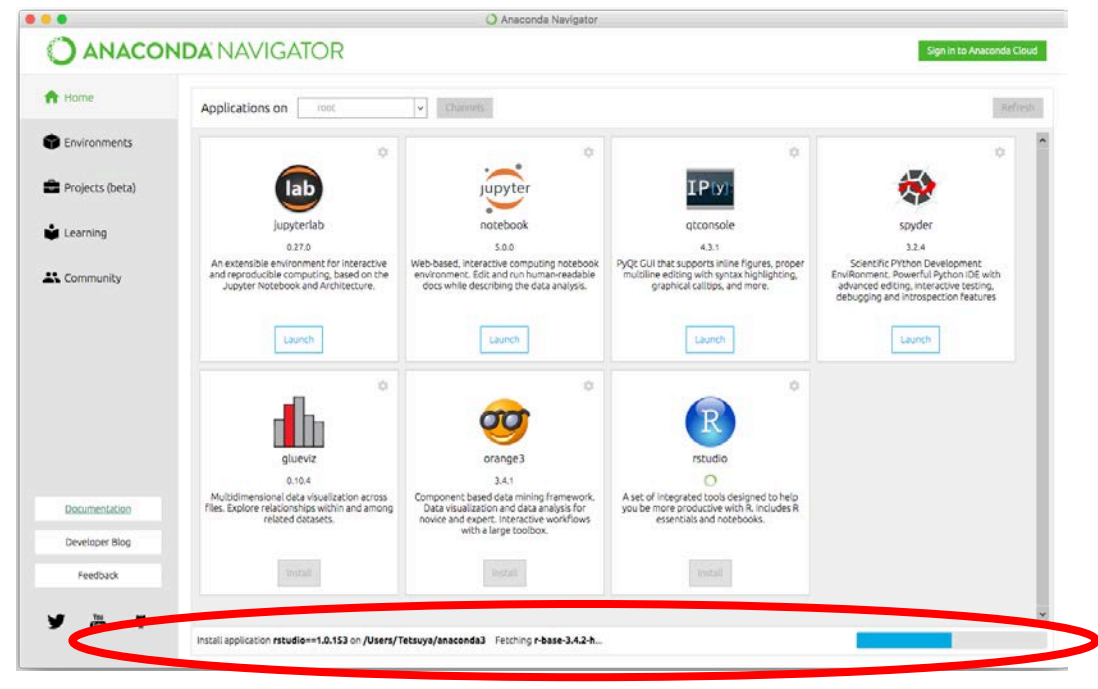

・インストール終了時に「java」と「Xcode」のインストールが表示された場合は、 必要に応じてインストールする。

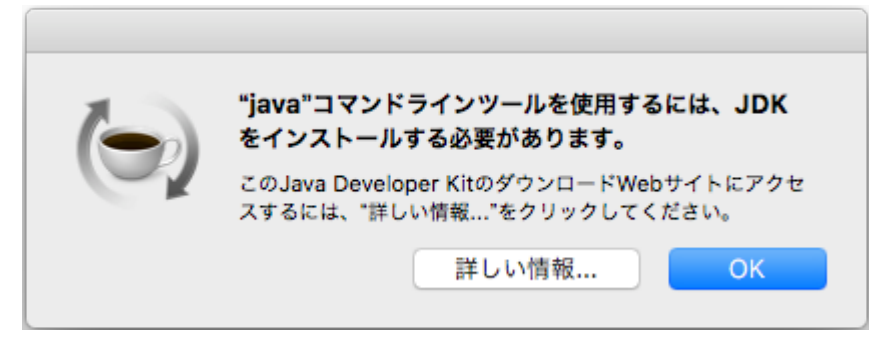

- · java 開発環境(JDK)のインストールについては下記サイトを参照すると便利。
   <a href="https://eng-entrance.com/java-install-jdk-mac">https://eng-entrance.com/java-install-jdk-mac</a>
- ・インストールボタンをクリックしてインストールする。

| () | "make"コマンドを実行するには、コマンドライン・デベロッパ・ツー<br>ルが必要です。ツールを今すぐインストールしますか?<br>続けるには"インストール"を選択してください。"Xcodeを入手"を選択すると、<br>Xcodeとコマンドライン・デペロッパ・ツールをApp Storeからインストールで<br>きます。 |
|----|----------------------------------------------------------------------------------------------------|
|    | Xcodeを入手 今はしない インストール                                                                                                    |

・ボタンの表示が「Launch」になればインストール完了。

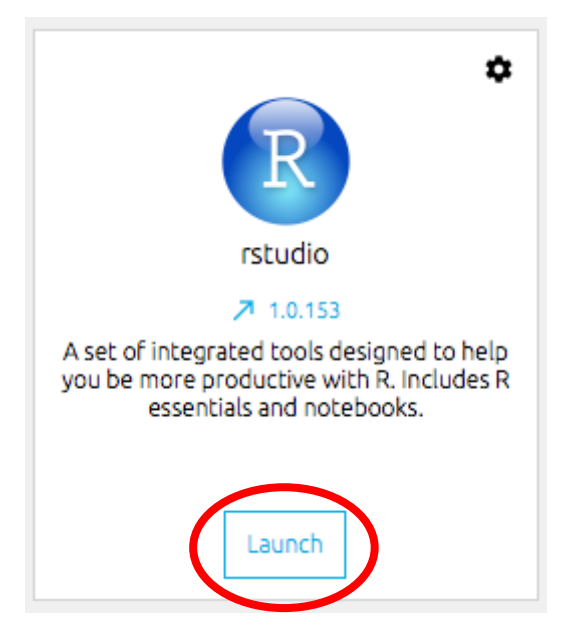

・rstudio を起動して動作確認を行う。

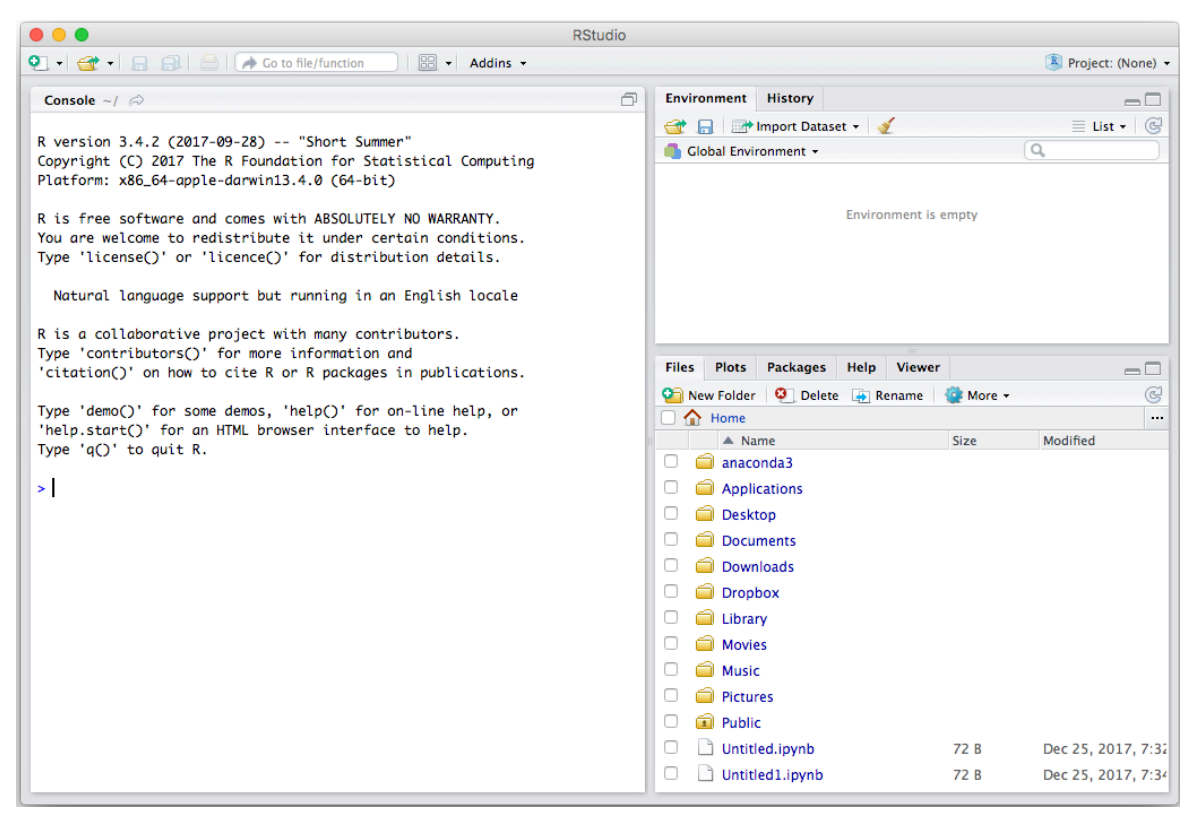

・「R」の使用方法は各自お調べ下さい。

・以上